## Viewing the candidate CONTACT TAB

Additional information about the candidate at the beginning of the recruitment process will ensure a smoother workflow process.

1. Go to the candidate workflow profile on the requisition. Select the name on the requisition that is a link to the Person profile.

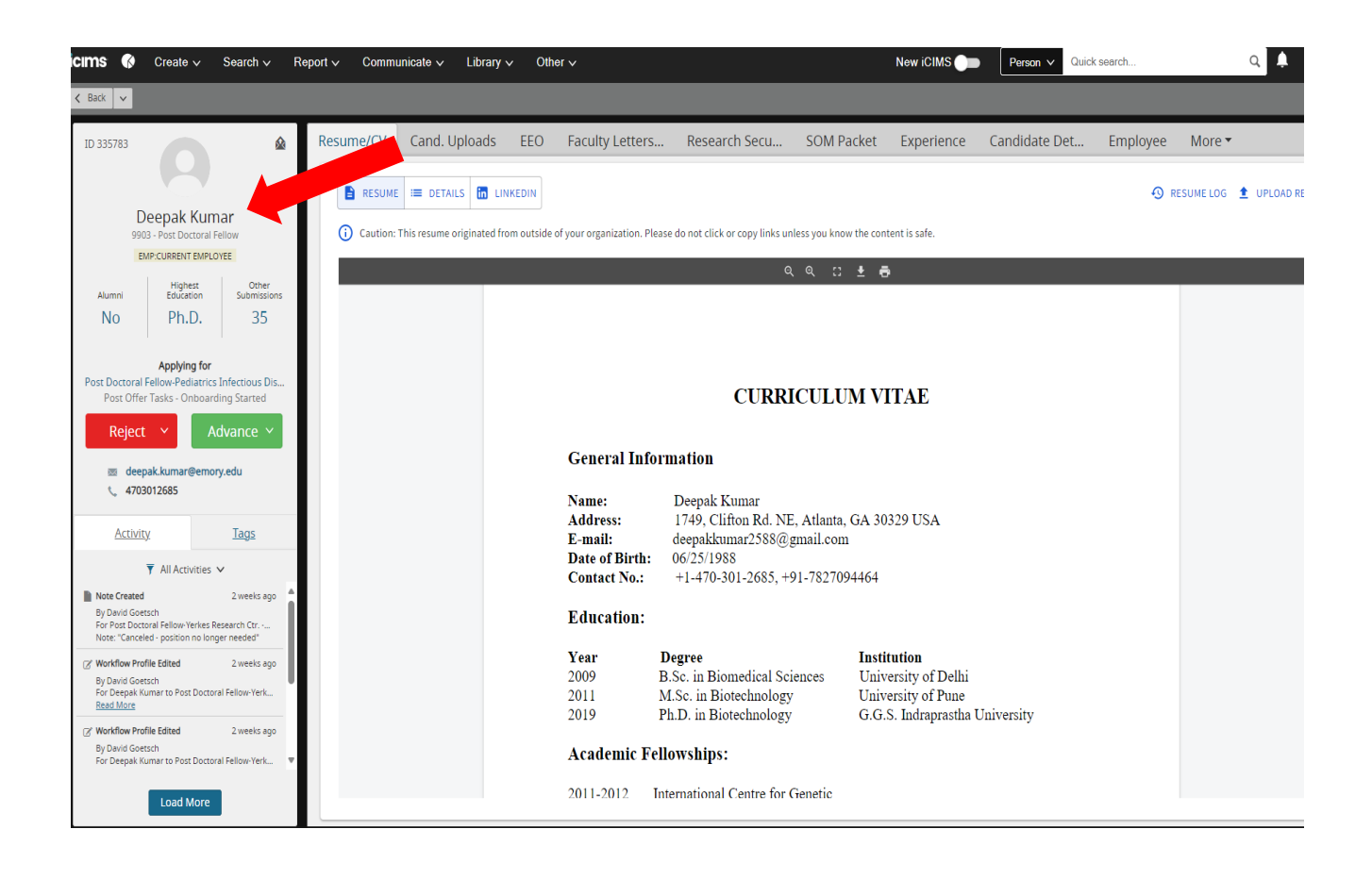

The PERSON profile will appear.

The Contact tab will show if the candidate:

- 1. Had a background check, and if it is completed.
- 2. What email all correspondence is going to.
  - a. This can not be edited by you, please send the request to the recruiter.
- 3. Phone number can be used to contact the client. Or if a foreign number is in the system.
  - a. The Phone number must be a US number or blank.
  - b. This can not be edited by you, please send the request to the recruiter.
- 4. Address is in the system for residence.
  - a. If the address is not a US address, then it should be edited.
  - b. This cand not be edited by you, please send the request to the recruiter.

| I <b>MS 🚯</b> Create 🗸 Search 🗸 R                                                                                                    | eport 🗸 Communicate 🗸 Library 🗸 Other 🗸                                              | New iCIMS 🌑 🛛 Person 🗸 Quick search 🔍 🐥 😲 🌘                                            |
|----------------------------------------------------------------------------------------------------|--------------------------------------------------------------------------------------|----------------------------------------------------------------------------------------|
| Back 🗸                                                                                                    |                                                                                      |                                                                                        |
| ID 335783                                                                                                    | EEO Resume/CV Experience Cand. Details Employee Cand Uploads                         | Screen Recruiter Docs Contact Login iForms More •                                      |
| Deepak Kumar<br>903: Post Doctoral Fellow<br>EMP-CURRENT EMPLOYRE<br>Preferred<br>Alumni Job Tite Manager<br>Deepak No 9003 - P Shanmu<br>Submit to Requisition |                                                                                      | CONTACT INFORMATION Phones Mobile 4703012685 DEFAULT Work 404/712-5720 Addresses       |
| <ul> <li>4703012685</li> <li><u>Activity</u> <u>Tags</u></li> <li>▼ All Activities ∨</li> </ul>                                                                 | реерак<br>Preferred Last Name<br>Kumar                                               | Home<br>498 Sherman Way<br>Decatur, Georgia 30033<br>United States                     |
| Note Created 2 weeks ago<br>By David Goetsch<br>For Post Doctoral Fellow-Yerkes Research Ctr<br>Note: "Canceled - position no longer needed"                    | Kumar<br>Email                                                                       | E DEFAULT                                                                              |
| Workflow Profile Edited 2 weeks ago<br>By David Goetsch<br>For Deepak Kumar to Post Doctoral Fellow-Yerk<br>Read More                                           | deepak.kumar@emory.edu 🔹<br>Original Candidate Email<br>deepakkumar 2588@omail.com 🖻 | RZ-10, Gali No. 4, New Roshan Pura, Najafgarh<br>New Delhi, Delhi 110043<br>India<br>🔊 |
| Workflow Profile Edited 2 weeks ago By David Goetsch For Deepak Kumar to Post Doctoral Fellow-Yerk Read More                                                    | Person Folder<br>Emp:Current Employee                                                |                                                                                        |
| Note Created 6 months ago<br>Bur David Generch<br>Load More                                                                                                    | Updated: 0/16/2023 2:25 AM<br>Created: 7/1/J2019 11:57 PM                            |                                                                                        |

If you do not have access to this TAB, please contact your recruiter to ensure this is updated for you.